# **B** EJERCICIO DE EXCEL: REPORTE DE CALIFICACIONES

## **objetivo:**

Crear un reporte en Excel que permita ingresar calificaciones por materia, calcular promedios, indicar si el alumno aprobó o reprobó, y mostrar visualmente los resultados.

## 📑 Paso 1: Estructura básica

En una nueva hoja de Excel, escribe lo siguiente a partir de la celda A1:

| А           | В           | с       | D        | E        | F      | G        |
|-------------|-------------|---------|----------|----------|--------|----------|
| Alumno      | Matemáticas | Español | Historia | Ciencias | Inglés | Promedio |
| Juan Pérez  | 8           | 9       | 7        | 6        | 9      |          |
| Laura Gómez | 10          | 10      | 9        | 10       | 10     |          |
| Carlos Ruiz | 5           | 6       | 4        | 5        | 6      |          |
| Ana Torres  | 9           | 8       | 10       | 7        | 8      |          |

# 🚺 Paso 2: Calcular el Promedio

En la celda **G2**, escribe:

=PROMEDIO(B2:F2)

Arrastra la fórmula hacia abajo para los demás alumnos (G3 a G5).

### Paso 3: Agregar columna de resultado (Aprobado o Reprobado)

Agrega la columna **H: Resultado** con el encabezado en H1: Resultado.

=SI(G2>=6,"Aprobado","Reprobado")

Arrastra hacia abajo para los demás alumnos.

Paso 4: Formato condicional (Colores visuales)

- 1. Selecciona la columna de resultados (H2:H5).
- 2. Ve a Inicio  $\rightarrow$  Formato condicional  $\rightarrow$  Nueva regla.
- 3. Elige Formato de celdas que contengan.
- 4. Escribe **Aprobado**  $\rightarrow$  elige fondo verde claro con texto blanco.
- 5. Agrega otra para **Reprobado**  $\rightarrow$  fondo rojo claro con texto blanco.

Haz lo mismo si deseas colorear los promedios.

#### + Paso 5: Totales o estadísticas (opcional)

En la fila final (por ejemplo, fila 6), puedes calcular:

| Α                | G                | н                             |
|------------------|------------------|-------------------------------|
| TOTAL ALUMNOS:   | =CONTARA(A2:A5)  |                               |
| PROMEDIO GRUPAL: | =PROMEDIO(G2:G5) |                               |
| APROBADOS:       |                  | =CONTAR.SI(H2:H5,"Aprobado")  |
| REPROBADOS:      |                  | =CONTAR.SI(H2:H5,"Reprobado") |

#### 📈 Paso 6: Crear un gráfico

- 1. Selecciona los nombres de los alumnos y sus promedios (A2:A5 + G2:G5).
- 2. Ve a Insertar → Gráficos y elige Columna o Barra.
- 3. Dale un título como "Promedios por Alumno".